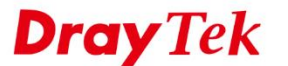

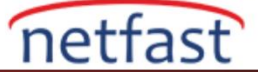

## HUNT GROUP'DA QUEUING FONKSİYONU KULLANIN

VigorIPPBX aynı anda birkaç çağrı aldığında, önce onları farklı av gruplarına yönlendirecektir. Bundan sonra, VigorIPPBX tüm telefon görüşmelerini kabul eder, daha sonra her hunt grubunun önceliğine ve arama sırasına göre sıralamak için arama sırasına uyacaktır. Bu tasarım, telefon cevaplama uygulamasını daha esnek hale getirir. Bu not Queuing Function'nın nasıl yapılandırıldığını gösterecektir.

- 1. **PBX System >> Hunt Group** sayfasına gidin ve kuyruk oluşturmak için hunt gruba tıklayın.
  - a. **Overflow Rule** için "Queuing" seçeneğini seçin.
  - b. Hunt Group için Priority'i seçin.

IP PBX >> PBX System

| FAE         |                                                                                                  |                                                                                                    |                                                                                                    |
|-------------|--------------------------------------------------------------------------------------------------|----------------------------------------------------------------------------------------------------|----------------------------------------------------------------------------------------------------|
| 600         |                                                                                                  |                                                                                                    |                                                                                                    |
| Disable     | •                                                                                                |                                                                                                    |                                                                                                    |
|             |                                                                                                  | Send a test e-mail                                                                                                    |                                                                                                    |
|             |                                                                                                  |                                                                                                    |                                                                                                    |
| Simultaneou | sly 🔻                                                                                            |                                                                                                    |                                                                                                    |
| 30 S        | econds (MUS                                                                                      | ST greater than 10 sec                                                                                                    | onds)                                                                                                    |
| Queueing    | •                                                                                                | Priority Top <b>•</b> Queue                                                                                                    | Setting                                                                                                    |
| Terminate   | ,                                                                                                | •                                                                                                    |                                                                                                    |
| lable       | 1                                                                                                | Chos                                                                                                    | sen                                                                                                    |
|             |                                                                                                  | 1 - 235                                                                                                    |                                                                                                    |
|             |                                                                                                  | 2 - 291                                                                                                    |                                                                                                    |
|             |                                                                                                  | 3 - 239                                                                                                    |                                                                                                    |
|             | Add >>                                                                                           | 5 - 238                                                                                                    |                                                                                                    |
|             |                                                                                                  | 7 - 240                                                                                                    |                                                                                                    |
|             | Add All                                                                                          | 1-241                                                                                                    |                                                                                                    |
|             |                                                                                                  | _                                                                                                    |                                                                                                    |
|             | Remove                                                                                           |                                                                                                    |                                                                                                    |
|             |                                                                                                  |                                                                                                    |                                                                                                    |
|             |                                                                                                  |                                                                                                    |                                                                                                    |
|             | Remove A                                                                                         | AII                                                                                                    |                                                                                                    |
|             | Remove /                                                                                         | All                                                                                                    |                                                                                                    |
|             | FAE<br>600<br>Disable<br>Simultaneou<br>30 S4<br>Queueing<br>Terminate<br>up Member:20)<br>lable | FAE<br>600<br>Disable •<br>Simultaneously •<br>30 Seconds (MUS<br>Queueing •<br>Terminate<br>Jp Member:20)<br>lable<br>Add All<br>Remove | FAE<br>600<br>Disable<br>Send a test e-mail<br><br>Simultaneously<br>30 Seconds (MUST greater than 10 second<br>Queueing<br>Priority Top<br>Queue<br>Terminate<br>Lip Member:20)<br>lable<br>Chose<br>1 - 235<br>2 - 291<br>3 - 239<br>5 - 238<br>6 - 240<br>7 - 241 |

2. Queuing Timeout, Waiting Music, Music Pause, Max queue slots ve Additional slots yapılandırmak için Queue Setting'e tıklayın.

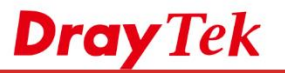

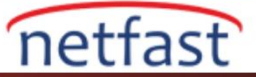

|                                      | FBA FBA System |                           |        |                |
|--------------------------------------|----------------|---------------------------|--------|----------------|
| uter Web Configurator - Google Chron | ne             | _                         |        | × _            |
| 2.16.1.131/doc/ippbxsysqueu          | ie.htm         |                           |        |                |
|                                      |                |                           |        |                |
| all Queueing                         | 900            | (60 ~ 1200 seconds)       |        |                |
| Waiting music                        | 0              | (0: Default, 1~50: User P | rompt) | -mail          |
| Music pause                          | 3              | (1 ~ 10 seconds)          | ,      |                |
| Max queue slots                      | 20             | (2 ~ 20)                  |        | an 10 seconds) |
| Additional slots for Top priority    | 0              | (0 ~ 5)                   |        | Queue Setting  |
|                                      |                |                           |        | Chosen         |
|                                      |                |                           |        |                |

## 1. Queue Overflow sırasında yapılması gerekeni seçin.

## IP PBX >> PBX System

| Hunt     | Groups | Index 1   |
|----------|--------|-----------|
| T I MILL | Oroups | III WOA I |

| Hunt Group Name                                                  | FAE                                                                                                    |
|------------------------------------------------------------------|----------------------------------------------------------------------------------------------------|
| Hunt Group Extension                                             | 600                                                                                                    |
| Labeling on caller ID                                            | Disable <b>v</b>                                                                                                    |
| E-mail Address                                                   | Send a test e-mail                                                                                                    |
| Veice Mail Deceward                                              |                                                                                                    |
| voice Mail Password                                              |                                                                                                    |
| Hunt Rule                                                        | Simultaneously V                                                                                                    |
| Timeout                                                          | 30 Seconds (MUST greater than 10 seconds)                                                                                                    |
| Overflow Rule                                                    | Queuelng    Priority Top   Queue Setting                                                                                                    |
| Queue Overflow                                                   | Terminate <b>v</b>                                                                                                    |
| Hunt List (Maximum Of Group Me<br>Available<br>4 - 236<br>8<br>9 | Play Prompt and Terminate       Forward To Extension       Forward To Group       Voice Mail       Voice Mail to This Group       Dick up to AA |
| 10<br>11<br>12<br>13<br>14<br>15<br>16<br>17<br>18<br>19<br>20   | Add >>     5 - 238       Add >>     6 - 240       7 - 241         Remove ‹‹         Remove All       Move Up                                    |